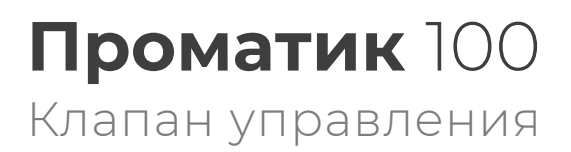

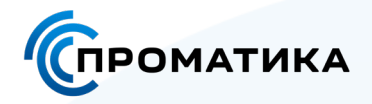

## Корректный режим программирования клапана управления Проматик 100 с прошивкой версии 1.0 в режиме «Фильтр»

1. Войдите в меню для специалиста, одновременно зажав кнопки «Вверх» и «Вниз» из режима сервиса в течение 5 секунд.

2. Зайдите в настройку «Тип регенерации».

3. Выберите с помощью кнопок «Вверх» / «Вниз» тип регенерации «Прямоточная» и нажмите кнопку «Ввод». Далее вернитесь в основное меню специалиста нажав кнопку «Настройки».

| Установка тита регенерации |
|----------------------------|
| Прямоточная                |
| Противоточная              |
| Противоточная, стерва бак  |
| Фильтрация                 |
|                            |

4. Сохраните конфигурацию и выйдите из меню специалиста, зажав кнопку «Настройки» в течение 5 секунд.

5. Зайдите в режим настройки клапана управления, для этого в сервисном режиме зажмите кнопку «Настройки» в течение 5 секунд.

6. Установите режим регенерации «По времени».

Установка времени • Режим регенерации Фильтроцикл Период регенерации Время регенерации Этаты регенерации

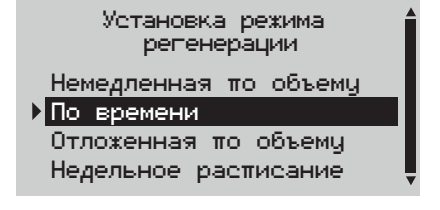

7. Установите необходимую длительность этапов «Обратная промывка» и «Прямая промывка», при этом для этапов «Регенерация» и «Наполнение бака» необходимо установить значение длительности 0 (ноль).

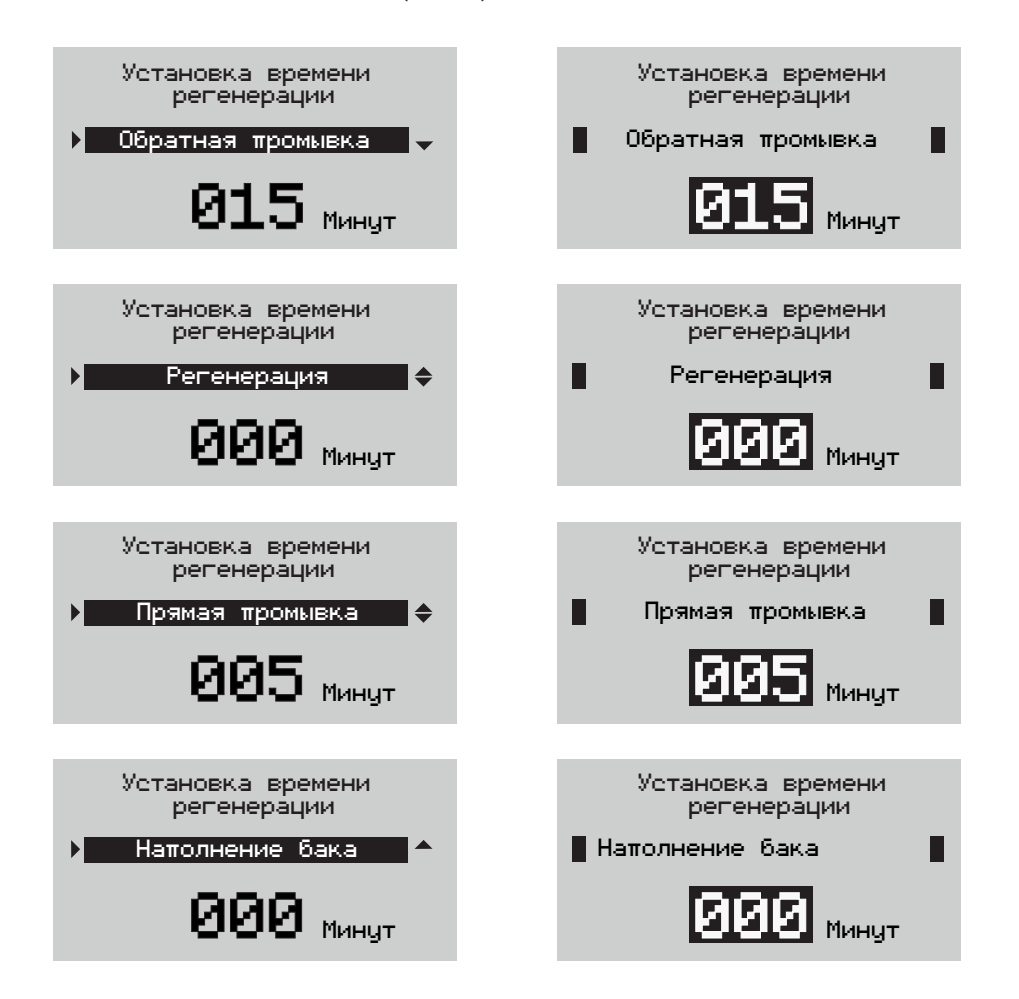

8. Сохраните конфигурацию и выйдите из меню настройки клапана управления, зажав кнопку «Настройки» в течение 5 секунд.

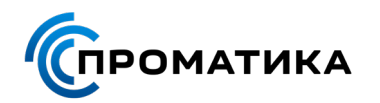

support@promatica.ru | promatica.ru

© Проматика. Все права защищены.